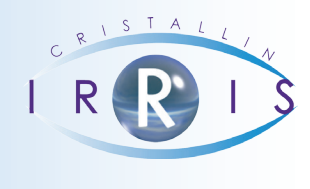

## **PROCÉDURE DE MAILING PAR MAIL**

## Pré Requis

Pour les mails, vérifier que le programme **SendMail** est installé et que le chemin est bien paramétré dans Irris au point « *Bureautique-Paramétrage-Suite* » :

| uite Paramétrage Bureautique       |                                                 | × |
|------------------------------------|-------------------------------------------------|---|
| Nom de l'explorateur               | PDF C:\Program Files\Adobe\Reader 10.0\Reader\  |   |
| Répertoire scanner M               | • 1 [i:\scan\                                   |   |
| Répertoire scanner M               | • 2                                             |   |
|                                    |                                                 |   |
| Programme Envoi Mail<br>Expéditeur | c:\program files\dipisoft\sendmail\sendmail.exe | I |
| Mettre l'expéditeur                | en copie du mail                                |   |
| 1                                  | Mail                                            |   |
|                                    |                                                 |   |
|                                    |                                                 |   |

Dans le cas contraire, contactez votre hotline.

Dans « *Expéditeur* », il est possible de mettre l'adresse mail du magasin. Le bouton « Mail » permet de préparamétrer des textes de mail.

## **SÉLECTION MAILING**

Au menu général, cliquer sur « Mailing » :

| CRITERES MAILING CLIENT : (en cours) [prg du 04/03/14] |                            |           |                |          | ×          |
|--------------------------------------------------------|----------------------------|-----------|----------------|----------|------------|
|                                                        | с                          | hargement | Sauvegarde     | RAZ      | Rafraîchir |
|                                                        | Client                     |           | Adresse        |          | <b>_</b>   |
|                                                        |                            |           |                |          | <b></b>    |
|                                                        |                            |           |                |          | <u> </u>   |
|                                                        |                            |           |                |          |            |
|                                                        |                            |           |                |          |            |
|                                                        |                            |           |                |          |            |
|                                                        |                            |           |                |          |            |
|                                                        |                            |           |                |          |            |
|                                                        |                            |           |                |          |            |
|                                                        |                            |           |                |          |            |
|                                                        |                            |           |                |          |            |
|                                                        |                            |           |                |          | <b>•</b>   |
|                                                        |                            |           |                |          |            |
|                                                        |                            |           |                |          | <u> </u>   |
|                                                        | Total critères 🚺 Total cli | ents      | 0 Total @      | élection | 0          |
|                                                        | Etat civil tech            | . Optique | tech. Lentille | Param.   | ×          |
|                                                        |                            |           |                |          |            |

**Chargement** : permet de charger une pré-sélection mailing.

Sauvegarde : permet de sauvegarder les critères de sélection pour une utilisation régulière.

**RAZ** : remet à zéro les critères et la sélection.

**Rafraîchir** : affiche la liste des clients en fonctions des critères mis.

Etat Civil : critères sur l'état civil.

Tech. Optique : critères sur la fiche visite Optique.

Tech. Lentille : critères sur la fiche visite Lentille.

Rafraichir

**Param.** : permet de pré sélectionner certains critères la date d'anniversaire.

Faire votre sélection en choisissant les critères qui permettront d'obtenir une liste exhaustive de clients.

Cliquer ensuite sur

afin d'afficher cette liste, valider ensuite avec l'icône

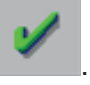

Sur l'écran suivant :

| Nom                            |     | ABRARD                     | Prénom Eloise           |           |  |  |
|--------------------------------|-----|----------------------------|-------------------------|-----------|--|--|
| Adresse RESIDENCE DU COLOMBIER |     |                            |                         |           |  |  |
| Code                           | e F | Postal 22000 Ville ST BRIE | EUC Date de Naissance 🛛 | 1/01/2014 |  |  |
| Tél Portable Mail              |     |                            |                         |           |  |  |
|                                |     |                            |                         |           |  |  |
| CIU                            | 15  | NUM                        | PRENUM                  |           |  |  |
| Mr                             | н   | ABGRALL                    | Ulivier                 | 25, R ▲   |  |  |
| Mr                             | Н   | ABGRALL                    | languy                  | 3 PLA 🔺   |  |  |
| Mme                            | F   | ABRARD                     | Eloise                  | RESID     |  |  |
| Mme                            | F   | ABRIOU                     | Liliane                 | 28, R     |  |  |
| Mr                             | н   | ABRIOU                     | Lucien                  | 28, R     |  |  |
| Mme                            | F   | ABRIOU                     | Francoise               | DRCE      |  |  |
| Mme                            | F   | ADAM                       | Alice                   | 16, R     |  |  |
| Mme                            | F   | ADAM                       | Anne                    | 10, R     |  |  |
| Mme                            | F   | ADAM                       | Claudine                | 22 RU -   |  |  |
| Mr                             | Н   | ADAM                       | Jean-Yves               | LES L     |  |  |
| •                              |     |                            |                         | ▶ -       |  |  |
|                                |     | Total client               | ts sélectionnés 8928    |           |  |  |
|                                |     |                            |                         |           |  |  |
| 🔰 😪 Etiq. 💓 SMS mAil 📈         |     |                            |                         |           |  |  |

Il est encore possible de supprimer certains clients à l'aide de l'icône

mAil

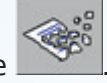

| Saisie Mail avant E | nvoi                                                                 | × |
|---------------------|----------------------------------------------------------------------|---|
| Expéditeur          |                                                                      |   |
| Code<br>Objet       |                                                                      |   |
|                     |                                                                      | - |
|                     |                                                                      | 1 |
|                     |                                                                      | • |
| Pièce jointe        | Type txt Disque C:   Chemin \cristal2\viscri01\mag01   Fichier Envoi | I |
|                     |                                                                      |   |

Dans code, il est possible d'aller chercher un texte pré configuré ; dans le cas contraire saisir l'objet et le texte du mail.

| Cliquer sur pour y adjoindre un document. |  |
|-------------------------------------------|--|
| L'envoi des mails se fera en cliquant sur |  |
|                                           |  |
|                                           |  |
|                                           |  |
|                                           |  |
|                                           |  |
|                                           |  |